## ESTOQUE PARA REPOSIÇÃO

Usado para quem quer ter um controle de compra de reposição de produtos. Com esta ferramenta podemos identificar as mercadorias (produtos) que já estão no limites para serem abastecidas no estoque.

No Retaguarda – Cadastro de Produtos, vamos alimentar as seguintes informações.

|                                                                                                    | Produtos                                                                                                    |                                                                                                    |                                                                                                    |                                                                 |
|----------------------------------------------------------------------------------------------------|----------------------------------------------------------------------------------------------------|----------------------------------------------------------------------------------------------------|----------------------------------------------------------------------------------------------------|-----------------------------------------------------------------|
|                                                                                                    |                                                                                                    | Próximo Código: 2                                                                                                    | Inclusão: 23/12/2013<br>Funcionário: COMERCIAL                                                          | PRODUTO                                                         |
|                                                                                                    | Código: 1<br>Grupo: OCULUI                                                                                             | M DE SOL ▼ Descrição: OS123                                                                                                    | Encom.: 🗖 Ativado: 🔽 Serviço: 🗌                                                                         | Garantia: Se <u>m</u> Grade                                     |
|                                                                                                    | Desc. Fisc.: OCULUI                                                                                                    | M DE SOL Material:                                                                                                    | Coleção:                                                                                                | Eesolig 000                                                     |
|                                                                                                    | Ornidade:     Ornidade:       Prç Compra:     15,0000       Últ Prç Compra:     0,0000                                 | ) Total Impostos: 0,000<br>Data Últ Compra:                                                                                       | Prç Custo: 15,000<br>Custo Médio: 0,00                                                                  | Fornecedores                                                    |
| 01-Digite no<br>campo Qtd<br>Minima: a<br>quantidade que<br>você acha<br>mínimo do seu<br>estoque para<br>sua loja | Prç Venda:     100,00       Prç Venda B:     0,00                                                                      | Total Impostos: 0,00<br>Prç Venda C: 0,00                                                                                         | Prç Venda Líq: 100,00<br>Comissão: 0,00                                                                 | Foto do Produto   Und de Est. Iab. Prçs.                        |
|                                                                                                    | Desc. Vend.: 0,00<br>Promoção: ☐ 0,00<br>Pontos: ☐ 0,00                                                                | %:     Desc. Gerente:     0,00       %:     Prç Venda:     0,00       0rig:     0     CST:     00     CSOSN:     101     Clas Fis | %:     Data Últ Venda:     23/12/2013       Validade:    //       c:     Sit. Tribut. (ECF):            | Mark-Up: 6,67   Luc Bruto. (\$): 85,000   Luc Bruto. (%): 85,00 |
|                                                                                                    | Qtd Mínima: 30,00 Con<br>Qtd Máxima: 100,00 Con                                                                        | st .Qtd Rep.: 1,00 Qtd Ped. Compra: 30,00<br>st .P. Rep.: 0,00 Prd. Compra: 0,00                                                  | Mk B:     0,00     Luc Bruto (\$) B:     -15,000       Mk C:     0,00     Luc Bruto (\$) C:     -15,000 | Luc Bruto. (%) B: 0,00                                          |
|                                                                                                    |                                                                                                    | Ide 1 Obs + Novo                                                                                                    | Excluir Alterar Salvar                                                                                  | Cancelar                                                        |
|                                                                                                    | 02-Digite no<br>campo Qtd<br>Maxima: a<br>quantidade que<br>você trabalha<br>no Maximo<br>deste produto<br>na sua loja | /<br>03-digite (1)                                                                                                    | 04-Salve as altera                                                                                      | ções                                                            |

## Para consultar os produtos de Reposição.

Vá para frente de Loja – Consulta/Relatório

| 🞯 CDS Comercial Ótica  |                                                                                                    |                                                                                                    |
|------------------------|----------------------------------------------------------------------------------------------------|----------------------------------------------------------------------------------------------------|
| Cadastros Operações Co | nsultas/Relatórios Ferramentas Programa                                                                                                    |                                                                                                    |
| MENU F                 | Vendas<br>Estoque dos Produtos nas Filiais<br>Grades dos Produtos<br>Impressora Fiscal<br>Situação Financeira do Cliente<br>Estoque<br>Estoque para Reposição |                                                                                                    |
|                        |                                                                                                    | 05- A janela representada da na<br>ilustração abaixo, ira surgir com as<br>informações dos produtos que<br>necessitam de reposições. |
| Reposição de Estoque   | ESTOC                                                                                                    | QUE PARA REPOSIÇÃO                                                                                                    |
| Código Descr           | เção                                                                                                    | Qtd. Disp. Qtd. Mínima 🔺                                                                                                    |
|                        | FTGS XDJUH                                                                                                    | 29,00 30,00                                                                                                    |
|                        |                                                                                                    | Imprimir <u>I</u> Eechar                                                                                                    |

Na Retaguarda você também pode consultar os produtos que estão habilitados para esta função, veja no exemplo abaixo.

| 🍞 CDS Comercial Re | 06- Clique em                                 |                         |
|--------------------|-----------------------------------------------|-------------------------|
| Cadastros Operaçã  | es Consultas/Relatórios Ferramentas Programa  | Consulta/Relatório –    |
| t C                | Cadastros/Compras/Transferências e Gerenciais | ferências e Gerenciais. |
|                    | Financeiro                                    |                         |
|                    |                                               |                         |

| -Dam winter<br>Generative Table |                      | CADA             | STROS/CO        | MPRAS/TRANS       | FERÊNCIAS/GE              |                   |
|---------------------------------|----------------------|------------------|-----------------|-------------------|---------------------------|-------------------|
|                                 |                      | ESPECIFIQU       | e o período d   | DE DATAS          |                           |                   |
|                                 | Data Inic            | ial: 27/01/14    | Dat Dat         | a Final: 27/01/14 |                           |                   |
| CADASTRO                        | s                    | <u>Produtos</u>  |                 | A partir da Data  | a Final, n meses de 30    | ) dias anteriores |
| Fornecedor                      | es 🎒 Transportadores | 🖨 <u>G</u> rupos | 🖨 Iamanhos      | M                 | eses: 3 Filial:           |                   |
| Funcionário                     | is 🖨 Contas          | 🛃 Cores          | Lista de Preços | B Repos. Grade    | rupo: j                   |                   |
|                                 |                      |                  |                 | 07-Clique er      | n Reposição               |                   |
|                                 | O que você tem dis   | ponível na loj   | a               |                   | Quantidade par<br>estoque | ra ser Reposta no |

## Período: 29/10/2013 a 27/01/2014

OS PARA REPOSIÇÃO Emissão: 27/01/2014 17:55:42

|        |                            |        |              |       |           |           |            | 1          |            |     |
|--------|----------------------------|--------|--------------|-------|-----------|-----------|------------|------------|------------|-----|
| Código | Descrição                  | Disp   | Ped.         | Mín.  | Vnd Média | Pto. Rep. | Qtd Rep. 1 | Qtd Rep. 2 | Prd Compra | Máx |
|        | ACETATO                    | ACETAT | ATO INFANTIL |       |           |           |            |            |            |     |
| 3      | RTEY FTGS XDJUH            | 29,000 | 0,000        | 30,00 | 0,0000    | 30,0000   | 0,0000     | 1,0000     | 0,0000     | 100 |
| 3A32   | RTEY FTGS XDJUH AMARELO 32 | 27,000 | 0,000        | 30,00 | 1,6667    | 30,0000   | 3,3334     | 6,3334     | 19,9996    | 100 |
| 7A32   | CAMISA VULCAO AMARELO 32   | 29,000 | 0,000        | 50,00 | 0,0000    | 50,0000   | 0,0000     | 21,0000    | 0,0000     | 100 |
| 7AZ34  | CAMISA VULCAO AZUL 34      | 29,000 | 0,000        | 50,00 | 0,0000    | 50,0000   | 0,0000     | 21,0000    | 0,0000     | 100 |
| 7AZ45  | CAMISA VULCAO AZUL 45      | 0,000  | 0,000        | 50,00 | 0,0000    | 50,0000   | 0,0000     | 50,0000    | 0,0000     | 100 |

Pto de Rep. = Qtd Mín + (Vnd Média\*Const P. Rep.) Qtd Repos. 1 = Vnd Média\*Const. Qtd. Rep. Qtd Repos. 2 = (Vnd Média\*Const. Qtd. Rep.) + Qtd Mín. - Disp Prd Compra = ((Vnd Média\*Const. Qtd. Rep.) + Qtd Mín.)/Vnd Média

FIM